## SmartRoads ver 7.1.2 SmartRoads ver 7.1.3

28 Oct 2015

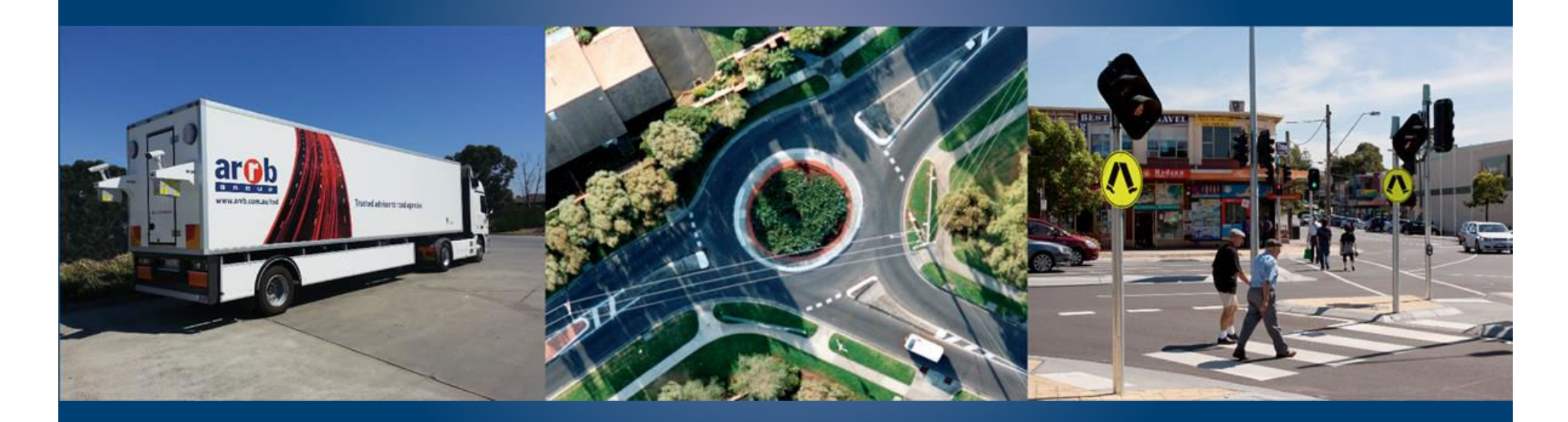

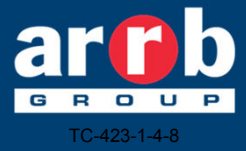

Trusted advisor on roads and transport

#### Introduction

- SmartRoads version 6.2.6 was developed by VicRoads (2013)
- SmartRoads version 7.1.3 was developed by ARRB (2015)
- Version 7.1.3 uses the same methodology and formulas as version 6.2.6
- GIS interface was introduced in version 7.1.3 to allow users the option to visualise and edit in a GIS interface and to easily translate SmartRoads files to/from GIS shapefiles
- This user guide illustrates the GIS interface functionality
- For details on the method and formula refer to version 6.2.6 user guide
- For feedback/support contact: nopsupport@arrb.com.au

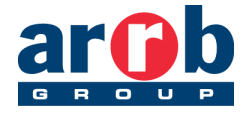

# Key application files

| 🚳 CsvHelper.dll                                                                                                    | 9/10/2015 4:09 PM  | Application extens | 79 KB     |
|----------------------------------------------------------------------------------------------------|--------------------|--------------------|-----------|
| CsvHelper.pdb                                                                                                    | 29/09/2015 3:52 PM | PDB File           | 262 KB    |
| CsvHelper                                                                                                    | 9/10/2015 4:09 PM  | XML Document       | 218 KB    |
| 🚳 DotSpatial.Data.dll                                                                                                    | 9/10/2015 4:09 PM  | Application extens | 395 KB    |
| DotSpatial.Mono.dll                                                                                                    | 9/10/2015 4:09 PM  | Application extens | 5 KB      |
| OotSpatial.Projections.dll                                                                                                    | 9/10/2015 4:09 PM  | Application extens | 19,360 KB |
| 🚳 DotSpatial.Topology.dll                                                                                                    | 9/10/2015 4:09 PM  | Application extens | 318 KB    |
| ■ NFA                                                                                                    | 21/10/2015 4:30 PM | ClickOnce Applica  | 2 KB      |
| Standard States States | 21/10/2015 4:30 PM | Application        | 837 KB    |
| 🖬 NFA.exe                                                                                                    | 22/09/2015 3:16 PM | XML Configuratio   | 3 KB      |
| NFA.exe.manifest                                                                                                    | 21/10/2015 4:30 PM | MANIFEST File      | 9 KB      |
| NFA.pdb                                                                                                    | 21/10/2015 4:30 PM | PDB File           | 708 KB    |
| 🖹 NFA                                                                                                    | 21/10/2015 4:30 PM | XML Document       | 72 KB     |
| NFAconfig                                                                                                    | 1/10/2015 4:50 PM  | Text Document      | 17 KB     |
| 📄 NFAhelp                                                                                                    | 16/08/2013 1:46 PM | Text Document      | 83 KB     |
| 🖳 NFAnetwork field mapping                                                                                                    | 28/09/2015 12:36   | Microsoft Excel C  | 3 KB      |
| NFAnetwork.cpg                                                                                                    | 29/09/2015 11:12   | CPG File           | 1 KB      |
| 🔊 NFAnetwork                                                                                                    | 28/10/2015 1:41 PM | Microsoft Excel C  | 4 KB      |
| NFAnetwork.dbf                                                                                                    | 20/10/2015 4:52 PM | DBF File           | 42 KB     |
| NFANetwork                                                                                                    | 28/10/2015 1:41 PM | ESRI ArcMap Doc    | 405 KB    |
| INFAnetwork                                                                                                    | 28/10/2015 1:41 PM | NFA File           | 80 KB     |
| NFAnetwork.prj                                                                                                    | 13/10/2015 11:33   | PRJ File           | 1 KB      |
| NFANetwork.sbn                                                                                                    | 20/10/2015 4:52 PM | SBN File           | 1 KB      |
| NFANetwork.sbx                                                                                                    | 20/10/2015 4:52 PM | SBX File           | 1 KB      |
| NFAnetwork.shp                                                                                                    | 20/10/2015 4:52 PM | SHP File           | 4 KB      |
| NFAnetwork.shx                                                                                                    | 20/10/2015 4:52 PM | SHX File           | 1 KB      |
| P NFANetwork                                                                                                    | 13/10/2015 11:33   | XML Document       | 2 KB      |

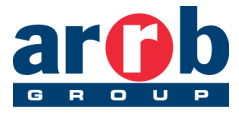

# Sample network

| Test.dbf   | 20/10/2015 4:52 PM | DBF File        | 42 KB  |
|------------|--------------------|-----------------|--------|
| 🖭 test     | 26/10/2015 4:42 PM | ESRI ArcMap Doc | 405 KB |
| Test       | 20/10/2015 5:37 PM | NFA File        | 80 KB  |
| Test.prj   | 13/10/2015 11:33   | PRJ File        | 1 KB   |
| Test.sbn   | 20/10/2015 4:52 PM | SBN File        | 1 KB   |
| Test.sbx   | 20/10/2015 4:52 PM | SBX File        | 1 KB   |
| Test.shp   | 20/10/2015 4:52 PM | SHP File        | 4 KB   |
| 🔮 Test.shp | 13/10/2015 11:33   | XML Document    | 2 KB   |
| Test.shx   | 20/10/2015 4:52 PM | SHX File        | 1 KB   |
|            |                    |                 |        |

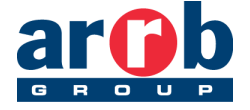

# Includes 116 input fields

| Hatch              | es Selection            | Display        | Joins & F | Relates<br>ology F | elds         | HTM<br>Definition Query | L Popup | Routes |
|--------------------|-------------------------|----------------|-----------|--------------------|--------------|-------------------------|---------|--------|
|                    |                         |                | 1 - 7     |                    | 1            |                         |         |        |
| Primary Display Fi | eld:                    | NFA_ID         |           |                    |              | <b>•</b>                |         |        |
| Choose which field | s will be visible. Clic | k in the alias | column to | edit the alias     | for any fiel | d.                      |         |        |
| Name               | Alias                   | Туре           | Length    | Precision          | Scale        | Number Format           | _ ^     |        |
| FID                | FID                     | Object ID      | 4         | 0                  | 0            |                         |         |        |
| Shape              | Shape                   | Line           |           |                    |              |                         |         |        |
| NFA_ID             | NFA_ID                  | Text           | 50        | 0                  | 0            |                         |         |        |
| XSTART             | XSTART                  | Text           | 50        | 0                  | 0            |                         |         |        |
| VSTART             | YSTART                  | Text           | 50        | 0                  | 0            |                         |         |        |
| XEND               | XEND                    | Text           | 50        | 0                  | 0            |                         |         |        |
| YEND               | YEND                    | Text           | 50        | 0                  | 0            |                         |         |        |
| DS_LOCAL_N         | DS_LOCAL_N              | Text           | 50        | 0                  | 0            |                         |         |        |
| ✓ NFA_ID_OPP       | NFA_ID_OPP              | Text           | 50        | 0                  | 0            |                         |         |        |
| RUH_PED            | RUH_PED                 | Text           | 50        | 0                  | 0            |                         | -       |        |
| Select All         | Clear All               |                |           |                    |              |                         |         |        |
|                    |                         |                |           |                    |              |                         |         |        |
|                    |                         |                |           |                    |              |                         |         |        |
|                    |                         |                |           |                    |              |                         |         |        |

#### **Overview of process**

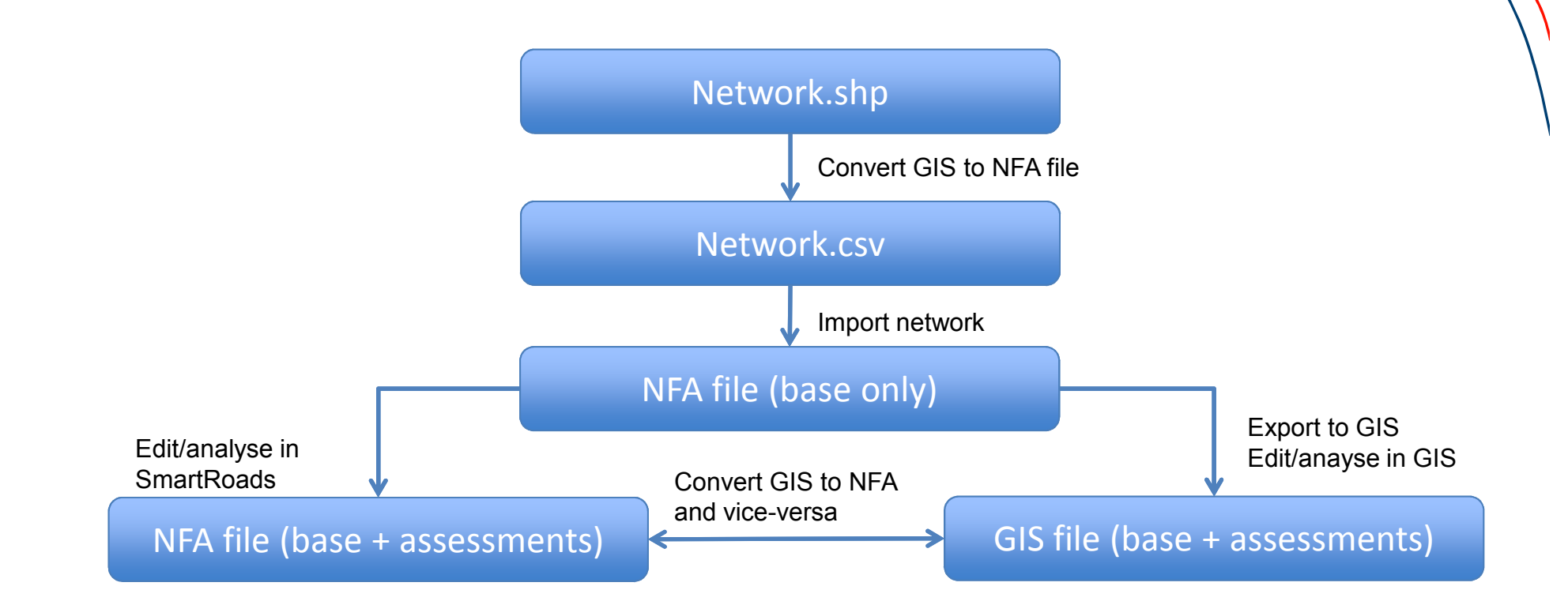

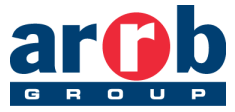

# Step 1: Open NFA application

| ビ 🚽 🚳 🦃 🖬 🗣 🐂 🚔 🞇 🗣 🤻 🚧 | 🏢 🙌 🛛 Project Info 🗐 🗌 | •   🎌 🖇 单 |   |                                                                             |
|-------------------------|------------------------|-----------|---|-----------------------------------------------------------------------------|
|                         |                        |           |   |                                                                             |
|                         |                        |           |   |                                                                             |
|                         |                        |           |   |                                                                             |
| tch pad                 |                        |           | • |                                                                             |
|                         |                        |           |   |                                                                             |
|                         |                        |           |   |                                                                             |
|                         |                        |           |   |                                                                             |
|                         |                        |           |   |                                                                             |
|                         |                        |           |   | gend Display Weightings Show Edit<br>No Priority<br>Preferred Traffic Boute |
|                         |                        |           |   | Traffic Route<br>Local Primary Access Route<br>Local Secondary Access Route |
|                         |                        |           |   | Bis Priority Route<br>Bicycle Priority Route<br>Pedestrian Priority Area    |
|                         |                        |           | 8 | General Traffic (GT) 💰 Bicycle (Bike)<br>Tram Dedestrian (Ped)              |
|                         |                        |           |   | Bus 📳 Freight                                                               |
|                         |                        |           |   |                                                                             |
|                         |                        |           |   |                                                                             |
|                         |                        |           |   |                                                                             |

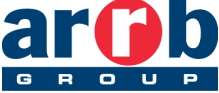

# Step 2: Import shapefile 'test.shp

| Sketch pad                            | Sketch pad | artRoads NFA v7.1.2 : |                                                                                                    |
|---------------------------------------|------------|-----------------------|----------------------------------------------------------------------------------------------------|
| ( ( ( ( ( ( ( ( ( ( ( ( ( ( ( ( ( ( ( |            | Ketch pad             | Legend Display Weightings Show Edit<br>No Priority<br>Preferred Traffic Route<br>Traffic Route<br>Local Primary Access Route<br>Local Secondary Access Route<br>Tram Priority Route<br>Bus Priority Route<br>Pedestrian Priority Area<br>General Traffic (GT)<br>Tram<br>Bus<br>Bus<br>Freight |

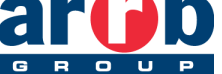

## Step 3: Import network

| Sketch pad | Select NFANetwork.csv source   Select the location of the NFANetwork.csv ?   From Server   From Local | Legend Display Weightings Show Edit<br>No Priority<br>Preferred Traffic Route<br>Traffic Route<br>Local Perimary Access Route<br>Local Secondary Access Route<br>Tram Priority Route<br>Bus Priority Route<br>Pedestrian Priority Area<br>General Traffic (GT)<br>Tram<br>Pedestrian (Ped)<br>Freight |
|------------|----------------------------------------------------------------------------------------------------|----------------------------------------------------------------------------------------------------|

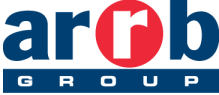

#### Step 4: Zoom out to include all

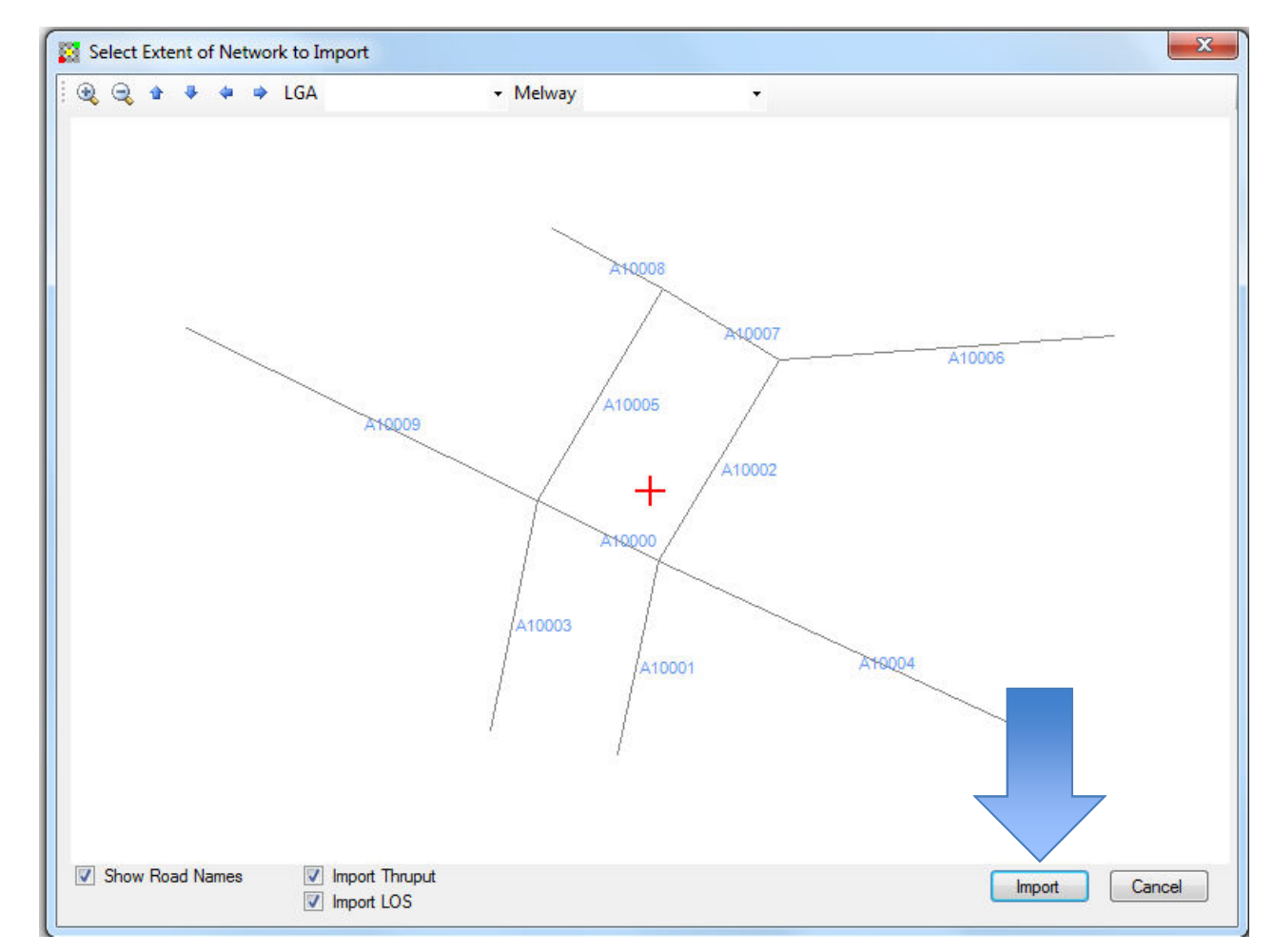

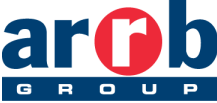

## Step 5: Save file

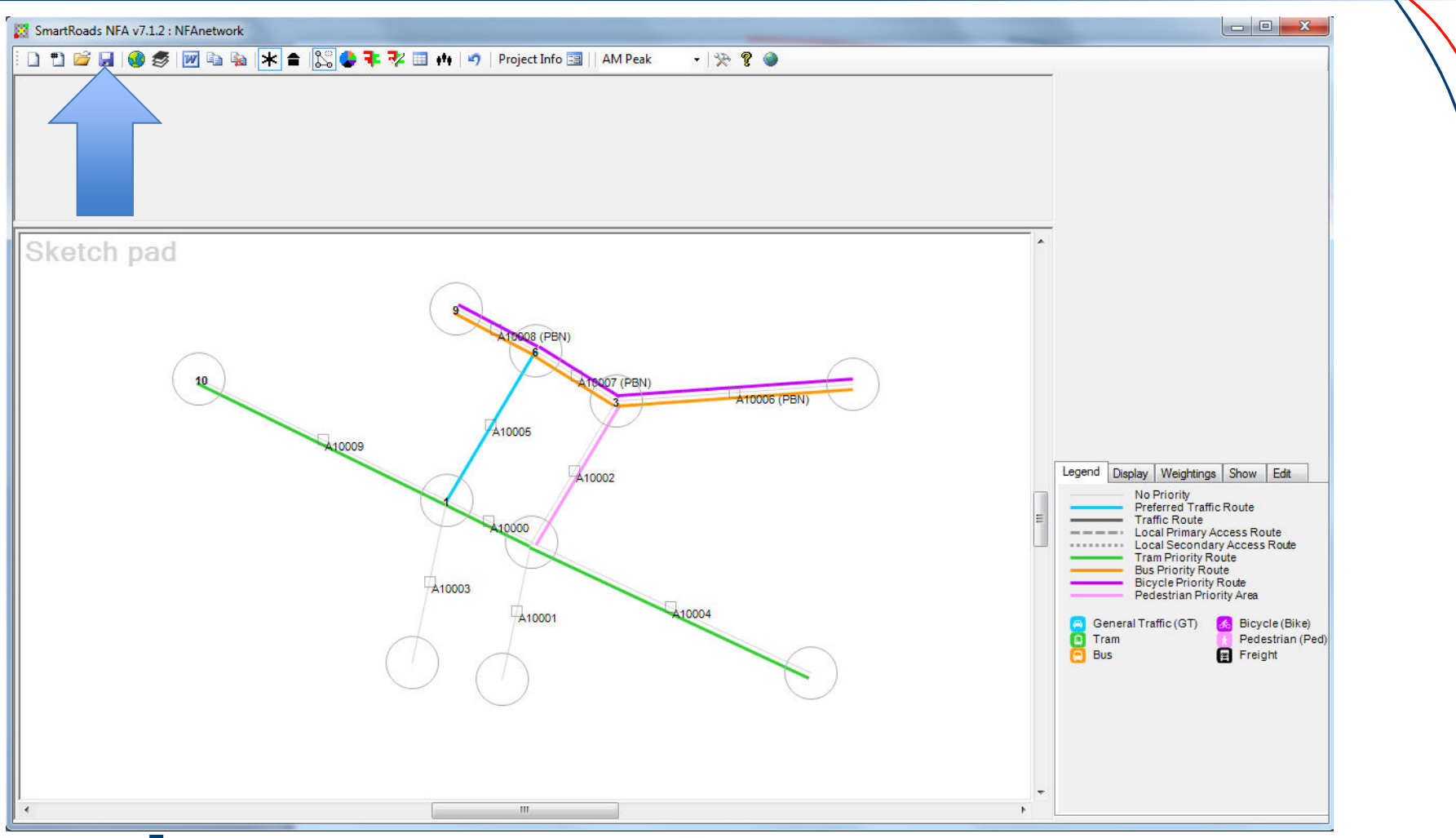

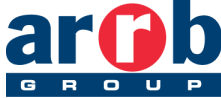

#### Step 6: edit/analyse then save

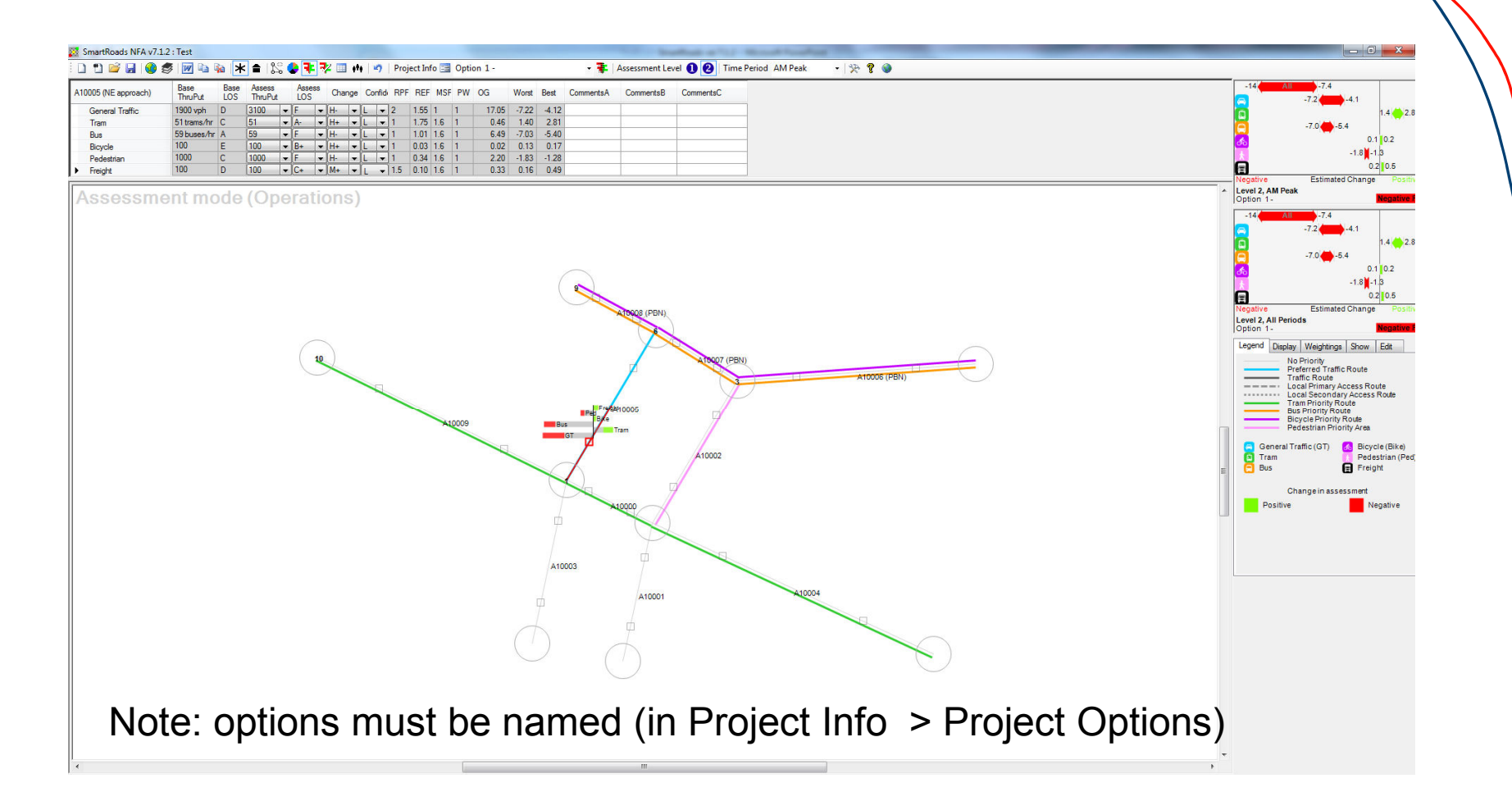

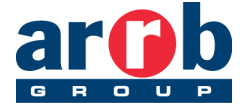

#### Step 7: Export file to GIS

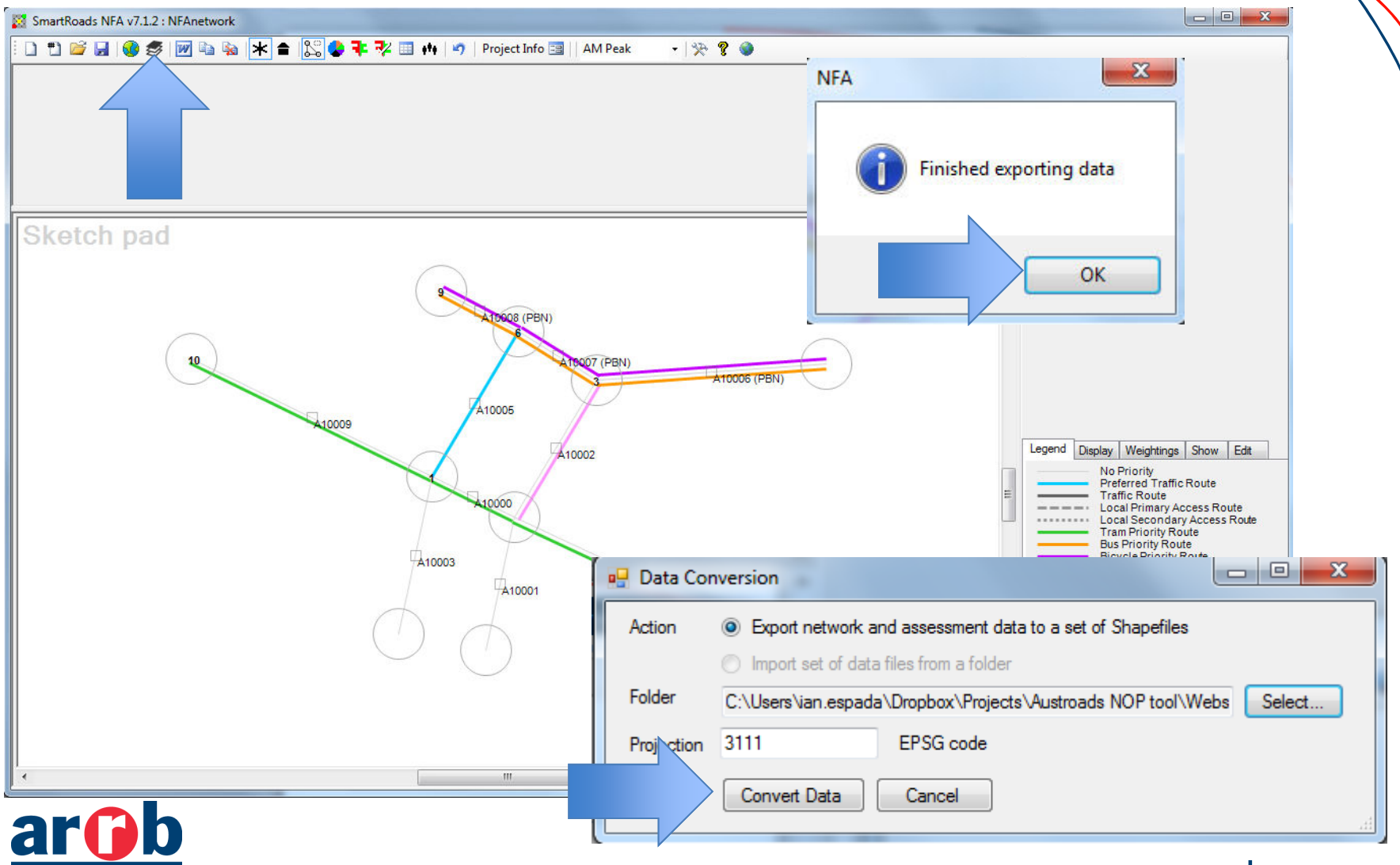

#### Step 8: Review output files

| 📋 config       | 28/10/2015 2:18 PM | Text Document   | 18 KB    |
|----------------|--------------------|-----------------|----------|
| nfa-assess.dbf | 28/10/2015 2:18 PM | DBF File        | 1,185 KB |
| nfa-assess.prj | 28/10/2015 2:18 PM | PRJ File        | 1 KB     |
| nfa-assess.sbn | 28/10/2015 1:44 PM | SBN File        | 3 KB     |
| nfa-assess.sbx | 28/10/2015 1:44 PM | SBX File        | 1 KB     |
| nfa-assess.shp | 28/10/2015 2:18 PM | SHP File        | 53 KB    |
| nfa-assess.shx | 28/10/2015 2:18 PM | SHX File        | 3 KB     |
| nfa-inter.dbf  | 28/10/2015 2:18 PM | DBF File        | 36 KB    |
| nfa-inter.prj  | 28/10/2015 2:18 PM | PRJ File        | 1 KB     |
| nfa-inter.shp  | 28/10/2015 2:18 PM | SHP File        | 1 KB     |
| nfa-inter.shx  | 28/10/2015 2:18 PM | SHX File        | 1 KB     |
| nfa-link.dbf   | 28/10/2015 2:18 PM | DBF File        | 56 KB    |
| 📄 nfa-link.prj | 28/10/2015 2:18 PM | PRJ File        | 1 KB     |
| nfa-link.shp   | 28/10/2015 2:18 PM | SHP File        | 3 KB     |
| nfa-link.shx   | 28/10/2015 2:18 PM | SHX File        | 1 KB     |
| op-gap.dbf     | 28/10/2015 2:18 PM | DBF File        | 365 KB   |
| 📄 op-gap.prj   | 28/10/2015 2:18 PM | PRJ File        | 1 KB     |
| op-gap.shp     | 28/10/2015 2:18 PM | SHP File        | 26 KB    |
| op-gap.shx     | 28/10/2015 2:18 PM | SHX File        | 2 KB     |
| table-L1.dbf   | 28/10/2015 2:18 PM | DBF File        | 1 KB     |
| 📄 table-L1.prj | 28/10/2015 2:18 PM | PRJ File        | 1 KB     |
| table-L1.shp   | 28/10/2015 2:18 PM | SHP File        | 1 KB     |
| table-L1.shx   | 28/10/2015 2:18 PM | SHX File        | 1 KB     |
| table-L2.dbf   | 28/10/2015 2:18 PM | DBF File        | 1 KB     |
| 📄 table-L2.prj | 28/10/2015 2:18 PM | PRJ File        | 1 KB     |
| able-L2.shp    | 28/10/2015 2:18 PM | SHP File        | 1 KB     |
| table-L2.shx   | 28/10/2015 2:18 PM | SHX File        | 1 KB     |
| 🗊 Test         | 28/10/2015 1:45 PM | ESRI ArcMap Doc | 44 KB    |

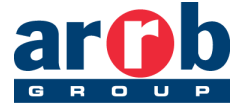

#### Step 9: Open/edit shapefiles in GIS

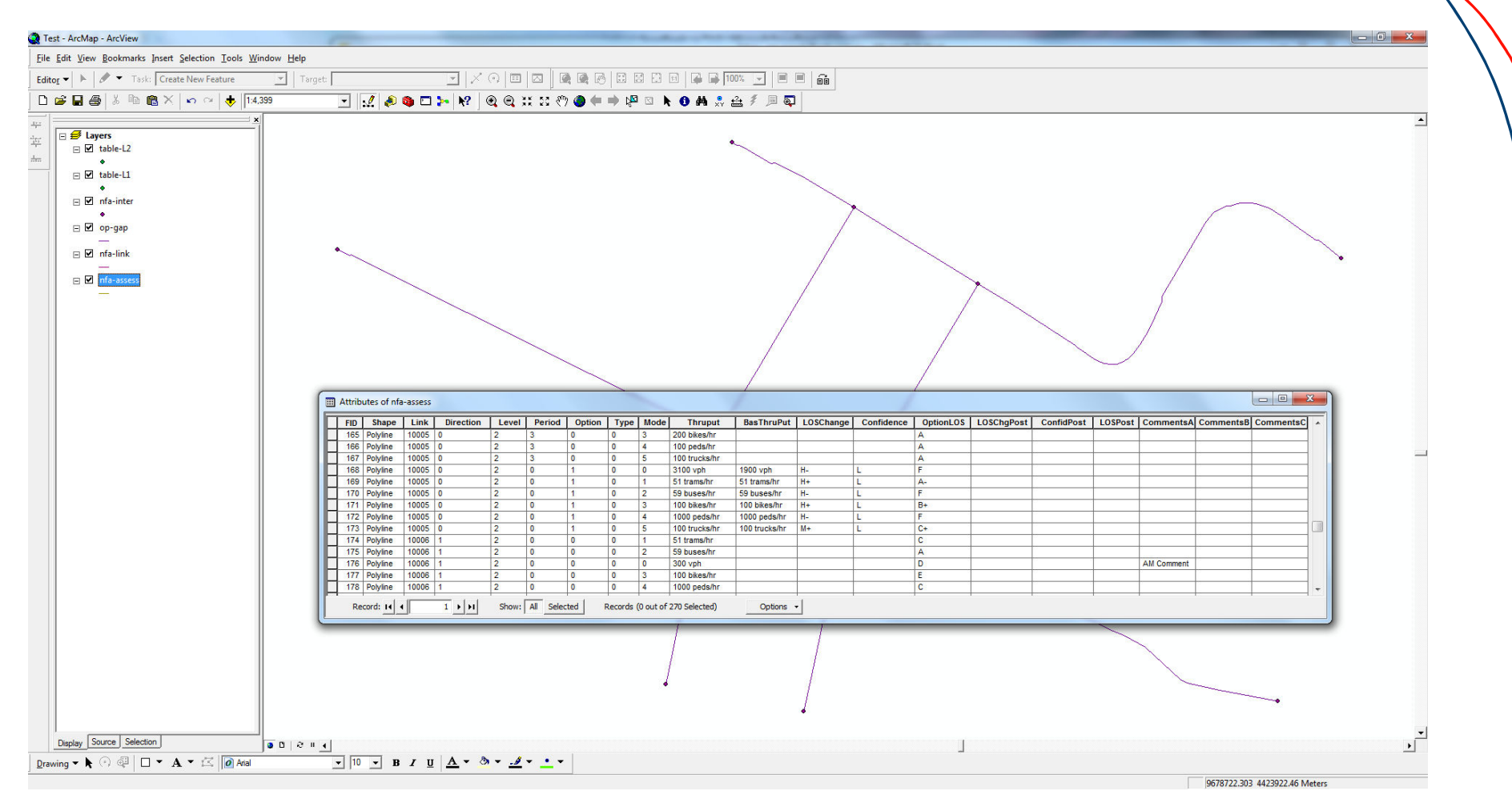

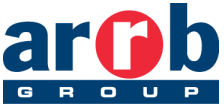

#### Step 10: Import shapefile

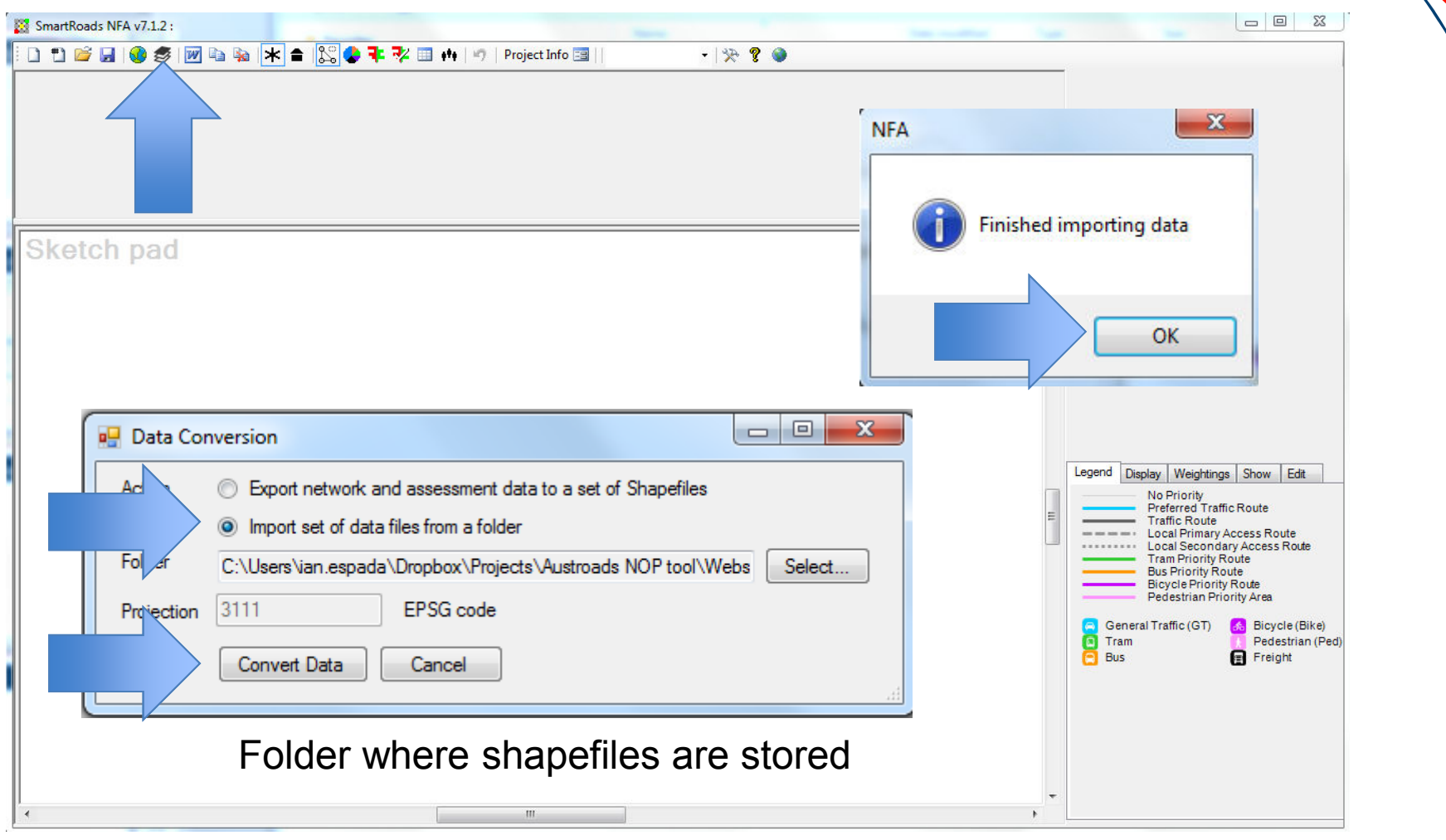

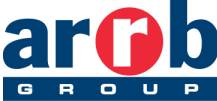

#### Step 11: Edit/analyse then save

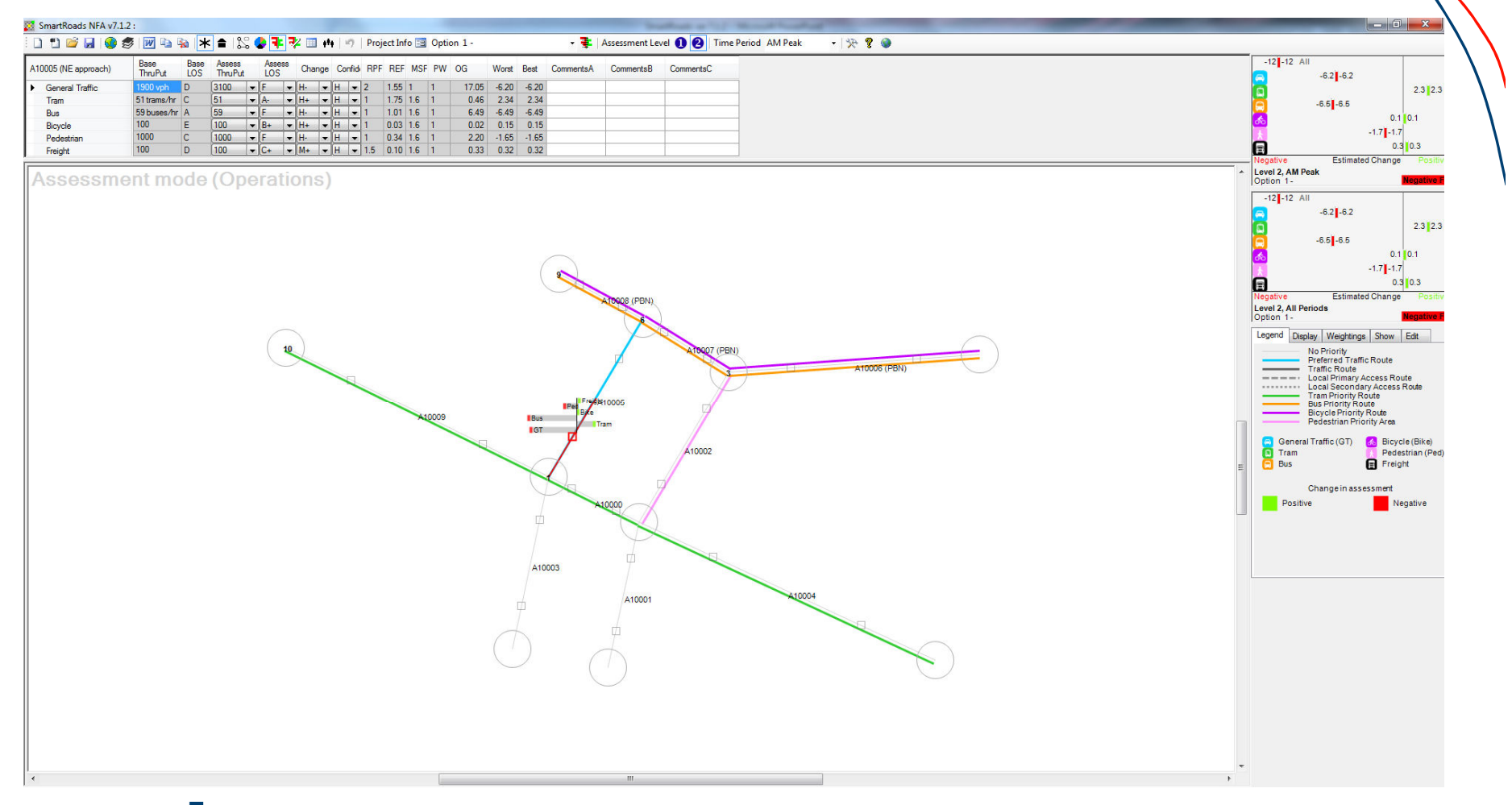

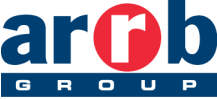

#### Resources, feedback and support

Contact: nopsupport@arrb.com.au

http://www.austroads.com.au/road-operations/networkoperations/publications-resources/smartroads-tool

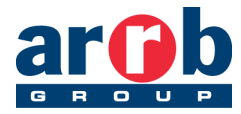